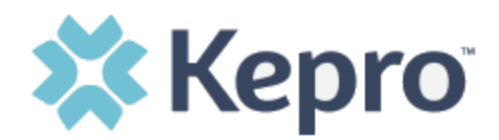

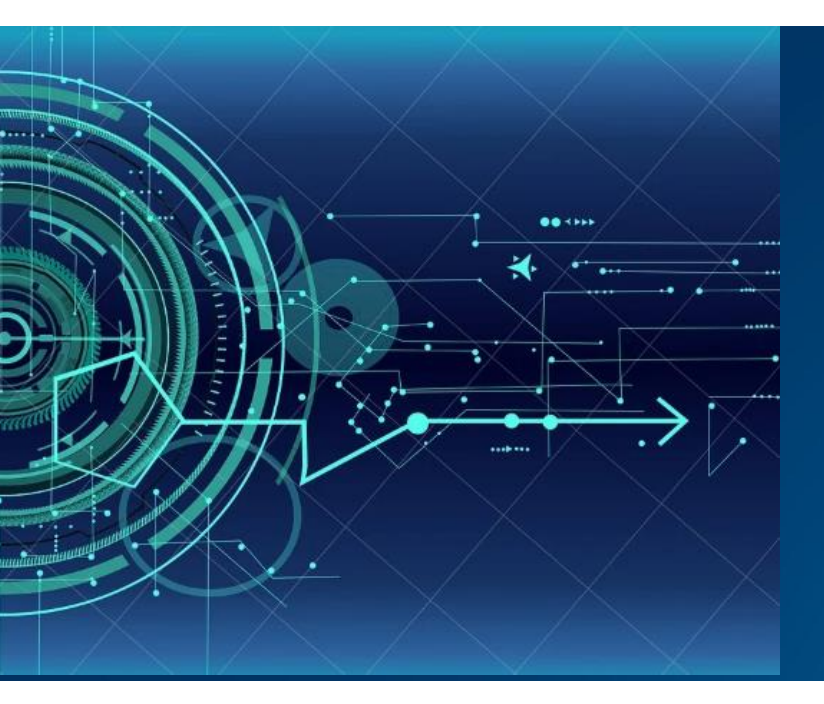

# Atrezzo User Guide

# Multi-Factor Authentication – Logging in for Current Provider and Customer Users

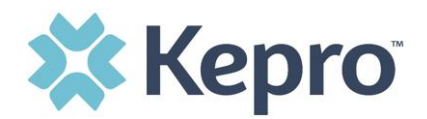

## **Customer or Provider Login**

Our log in page has changed. After entering the Atrezzo Provider Portal URL (<u>https://portal.kepro.com/</u>), the login page will display as shown below. If you have already registered with the MFA process, you can now log in.

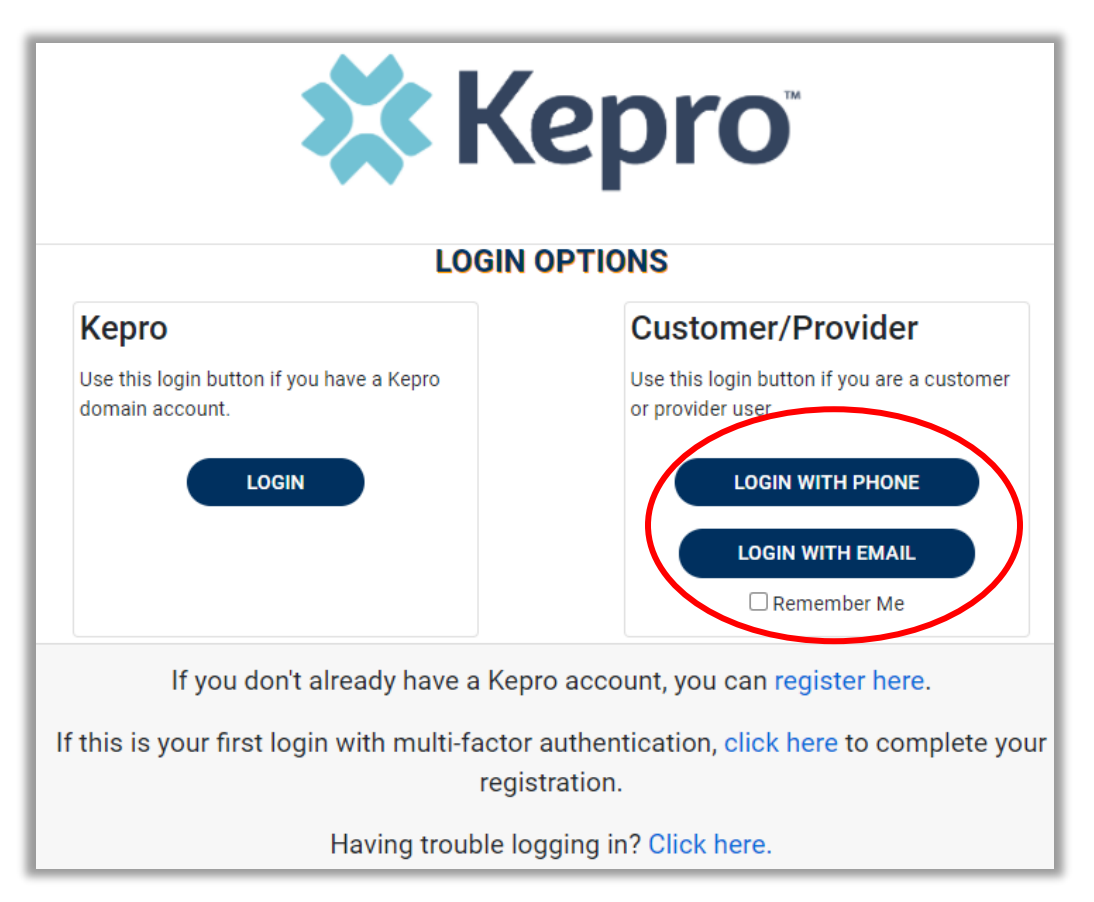

CONFIDENTIAL © 2020 ALL RIGHTS RESERVED

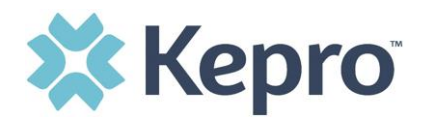

#### **Phone Login**

Use these instructions **if you have already registered MFA with a direct phone number** and want to login via SMS text or voice call. If you only registered with an email address, skip to page 6.

From the login page, click Login With Phone

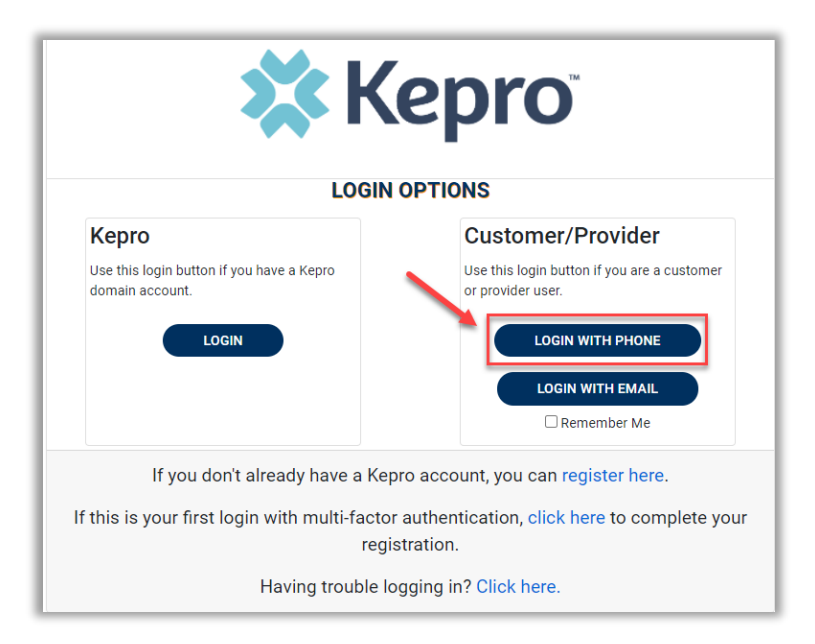

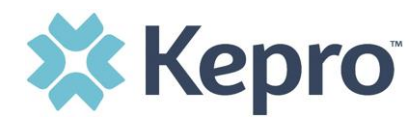

Enter the email address and password created during the registration process. Click Sign in

| 🗱 Kepro                         |  |  |  |  |  |
|---------------------------------|--|--|--|--|--|
| Sign in with your email address |  |  |  |  |  |
| .com                            |  |  |  |  |  |
|                                 |  |  |  |  |  |
| Forgot your password?           |  |  |  |  |  |
| Sign in                         |  |  |  |  |  |

Confirm the phone number on file to receive a verification code. Select Send Code for an SMS text verification code or Call Me for a voice call prompting to press the # to complete verification.

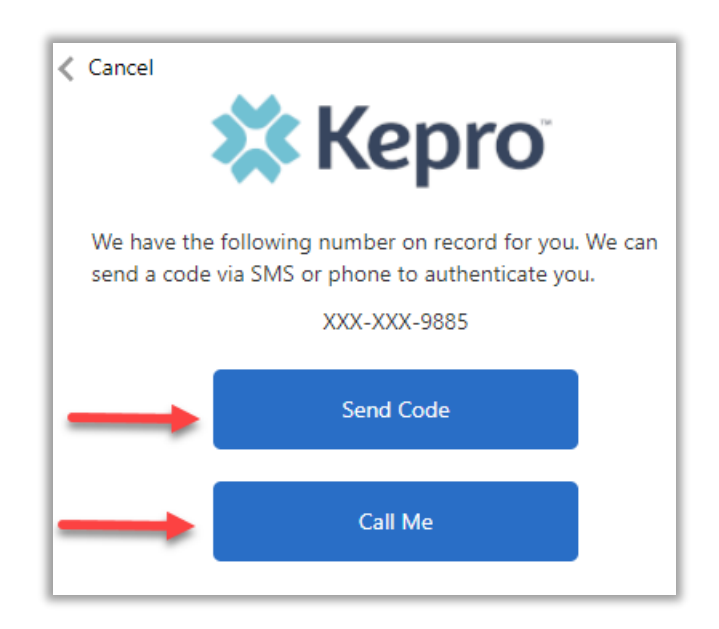

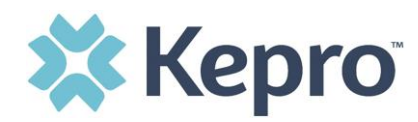

If Send Code option is selected, enter code received via text and click Verify Code.

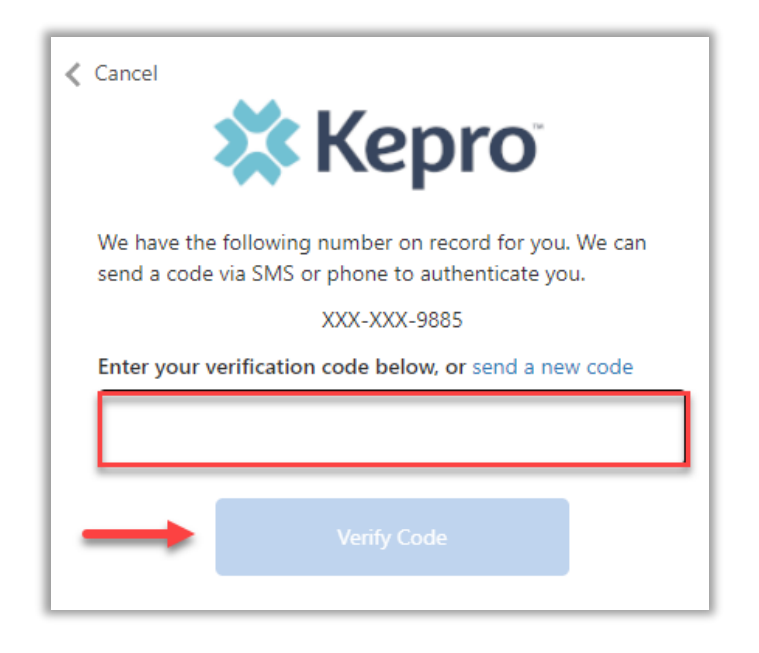

Login will complete and your facility home screen will display.

| Kepro Contract:            | Contract Qsearch for Case # or Program # SEARCH |                            |                        |         |                | Daniyel Bezaury 📥 |      |
|----------------------------|-------------------------------------------------|----------------------------|------------------------|---------|----------------|-------------------|------|
| <b>С</b> . <u>номе</u>     |                                                 | CREATE CASE                |                        | 📫 SETUP | MESSAGE CENTER |                   | Help |
| НОМЕ                       |                                                 | 0 NEW MES<br>Go to Message | SAGES WORK-IN-PROGRESS |         | NOT SUBMITTED  | SUBMITTED<br>0    |      |
| Request Saved But Not Subn | nitted                                          | _                          |                        |         |                |                   |      |
| CONTRACT                   | CASE TYPE                                       | CONSUMER ID                | CONSUMER NAME          |         | DATE OF BIRTH  | LAST MODIFIED     | 0    |
| No records found.          |                                                 |                            |                        |         |                |                   |      |

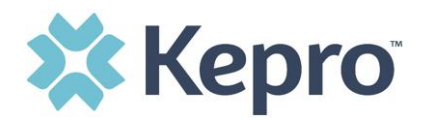

### Email Login

Use these instructions if you have already registered MFA and want to login using your email address. Use this option only if you do not have access to a direct phone line.

From the login page, click Login With Email

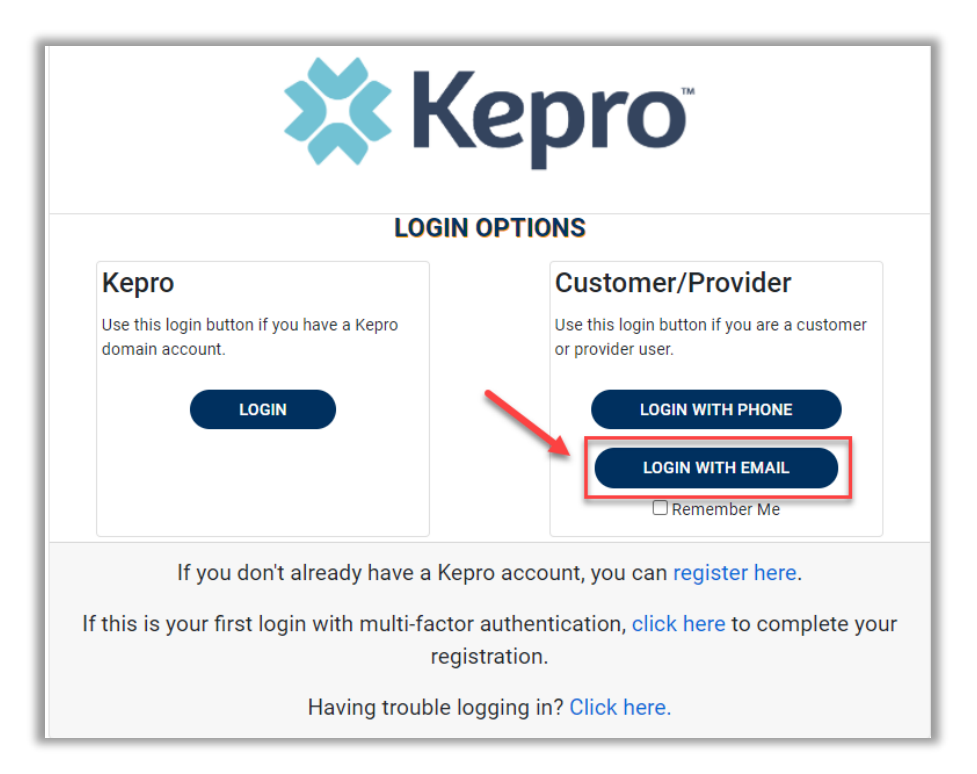

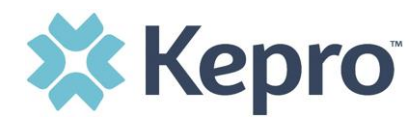

Enter the email address and password created during the registration process. Click Sign in

| 🗱 Kepro                         |  |  |  |  |  |
|---------------------------------|--|--|--|--|--|
| Sign in with your email address |  |  |  |  |  |
| .com                            |  |  |  |  |  |
|                                 |  |  |  |  |  |
| Forgot your password?           |  |  |  |  |  |
| Sign in                         |  |  |  |  |  |

The email address will prepopulate from the sign in, click Send Verification Code.

**NOTE:** The verification code will expire within 30 seconds for proper login, make sure you have access to the email address at the time you are selecting Send Verification Code to avoid having to repeat the process.

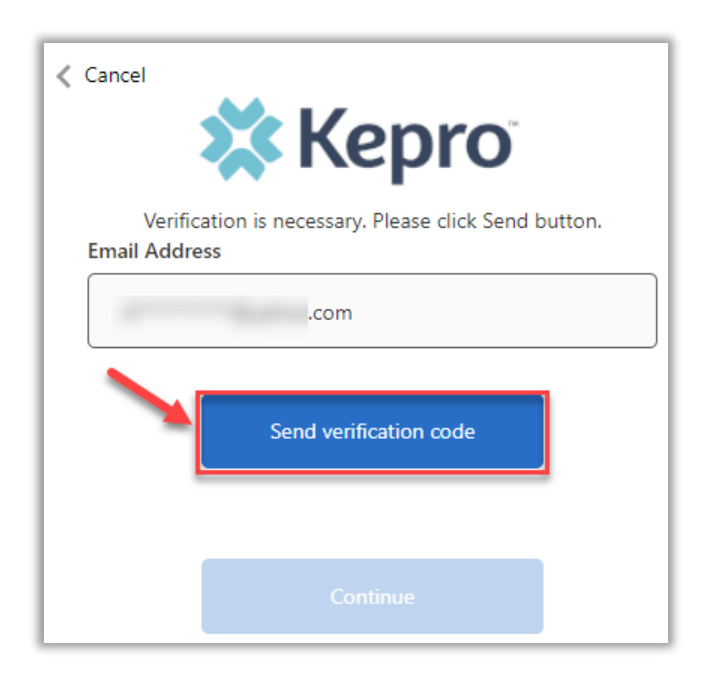

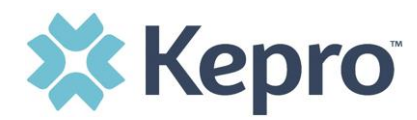

Enter verification code sent to the email address, then click Verify Code.

| < Cancel Kepro                                                |             |               |  |  |  |
|---------------------------------------------------------------|-------------|---------------|--|--|--|
| Verification code has been sent to your inbox. Please copy it |             |               |  |  |  |
| to the input box below.<br>Email Address                      |             |               |  |  |  |
| .com                                                          |             |               |  |  |  |
| Verification code                                             |             |               |  |  |  |
| Verification code                                             |             |               |  |  |  |
| -                                                             | Verify code | Send new code |  |  |  |
|                                                               |             |               |  |  |  |
| Continue                                                      |             |               |  |  |  |

A message will appear confirming verification, click Continue.

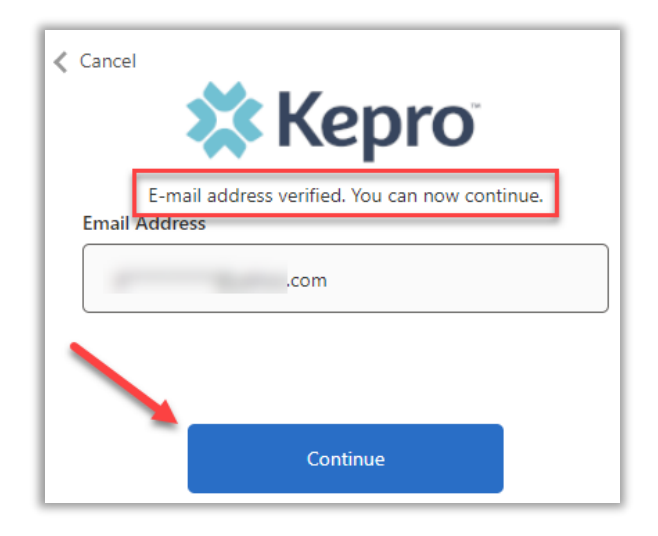

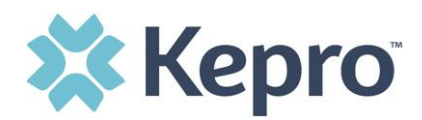

Login will complete and your facility home screen will display.

| Kepro Contract Q.Search for Case # or Program # SEARCH |                      |                                                        |                          |               | Daniyel Bezaury 💄 |
|--------------------------------------------------------|----------------------|--------------------------------------------------------|--------------------------|---------------|-------------------|
| <u>Ср. номе</u> (                                      | E CASES CREATE CA    | SE 🎥 CONSUMERS                                         | 🚔 SETUP 🤤 MESSAGE CENTER |               | Help              |
| НОМЕ                                                   | G                    | 0 NEW MESSAGES WORK-IN-PROGRESS<br>to Message Center 0 | NOT SUBMITTED            | SUBMITTED     |                   |
| Request Saved But Not Submitted                        |                      |                                                        |                          |               |                   |
| CONTRACT CA                                            | ASE TYPE CONSUMER ID | CONSUMER NAME                                          | DATE OF BIRTH            | LAST MODIFIED | 0                 |
| No records found.                                      |                      |                                                        |                          |               |                   |